メール通知パスワード導入手順書

熊本県信用組合

平成27年10月

当組合インターネットバンキングにログイン後、グローバルナビゲーションの[ご利用サービスの変更]→ [メール通知パスワード利用変更]をクリックし、変更内容入力へ進みます。

2. メール通知パスワード利用変更画面が表示されます。

メール通知パスワード利用有無欄のメールアドレスを入力して、「メール通知 パスワード情報の変更確認画面へ」ボタンをクリックし、入力内容の確認へ 進みます。

(メール通知パスワード利用変更を中止する場合は、「変更を中止する」ボタンをクリックし、トップページ画面へ戻ります。)

|                                                                                                |                                                                                                    | 遊用ID:80H001 |                            |
|------------------------------------------------------------------------------------------------|----------------------------------------------------------------------------------------------------|-------------|----------------------------|
| メール通知パスワード利用変更(変<br>ール適切パスワードをご利用の場合は、メールア<br>増先メールアドレスをご確認のうえ、中時してド<br>メール通知パスワード情報の安更解認語の1.ポ | 更内容入力)<br>ドレスが必要になります。<br>さい。<br>タンを得して下さい。                                                                                                    |             |                            |
| メールアドレス                                                                                        |                                                                                                    |             |                            |
| メール通知パスワード利用登録状況                                                                               | ※利用する<br>「利用しない」                                                                                                    | メール通知パスワー   |                            |
| 現在の整理メールアドレス<br>新しい登録メールアドレス                                                                   | taro@data-bank.co.jp<br>(华岛典武学記号)                                                                                                    |             | ド利用有無欄                     |
| 新しい警察メールアドレス(漫画用)                                                                              | (半島市町下記号)<br>開設のため2両入力して下さい                                                                                                    |             |                            |
|                                                                                                | ド利用有料を「利用する」に進め、または、メールアドレスを説美した場合。<br>トド時間の交美国政協会へ」ポタンを押した後に、設定したメールアドレスに対し、<br>ド防逆信されます。<br>ール道知(スワードはお客様がログアウトされるか、または、メール道知)(スワー)<br>で有効です。<br>増加(スワメールが福祉する場合があります。 |             | メール通知パスワード<br>- 情報の変更確認画面へ |
| 変更を中止<br>トップページへ                                                                               | する メール満知パスワード情報の変更確認画面へ                                                                                                    | ]           | 取引を中止する                    |

メール通知パスワード利用変更(入力内容確認)画面が表示されます。
メール通知パスワード変更後欄の内容をご確認のうえ、よろしければ、パスワード欄に「確認用パスワード」、「変更後のメールアドレスに送信されたメール通知パスワード」を入力して、「変更を確定する」ボタンをクリックし、
結果確認へ進みます。

(メール通知パスワード利用変更を中止する場合は、「変更を中止する」ボタンをクリックし、トップページ画面へ戻ります。)

|                                                                       | 福岡(2): 805                                  | 632                                   |
|-----------------------------------------------------------------------|---------------------------------------------|---------------------------------------|
| メール通知パスワード利用変更(変<br>下記の内容でメール通いスワードの利用変更が行<br>よるしたい時間期時にスラード・メール通知スラー | 更内容確認)<br>ます。<br>ドを入力し、「変異を確定する」ボタンを押して下さい。 |                                       |
| メールアドレス                                                               |                                             |                                       |
| 現在のメール運動パスワード利用有無                                                     | 利用する                                        |                                       |
| 時日の登録メールアドレス                                                          | taro@idata-bank.co.jp                       |                                       |
| 新しんパメール運動してスワード利用状況                                                   | 和用する                                        |                                       |
| 新しい登録メールアドレス                                                          | tarotero@data-benk.co.jp                    |                                       |
| メール通知パスワード送信先<br>メール通知パスワードは、お客様へ送信されたメール                             | の本文に以下の送信日時を記載したメールをご確認下さい。                 |                                       |
| Meent                                                                 | 2012年04月25日 10時26分10時                       | メール通知ハスリード                            |
| 送信モメールフトレス                                                            | tarotaro@data-bank.co.jp                    | ───────────────────────────────────── |
| ┃確認用パスワードの入力                                                          |                                             |                                       |
| [約98] 接続第八人スワード<br>(中央第5年2-120)                                       | □ ソフトウェアキーボードを使用して入力する                      | パスワード入力欄                              |
| メール通知パスワードの入力                                                         |                                             | ━<br>┃  メール通知パスワード                    |
| (参演) メール通知パスワード                                                       |                                             | 入力欄                                   |
| 変要                                                                    | を中止する                                       | ─<br>変更を確定する                          |
|                                                                       |                                             | ── 取引を中止する                            |

4. メール通知パスワード利用変更(変更完了)画面が表示されます。 メール通知パスワード欄の変更メールアドレスの内容をご確認ください。

| メール通知パスワード利用変更(変更完了)<br>下記の内容で安美売了しました。                                                                                                    | 南面10-1 BCH003 |              |
|----------------------------------------------------------------------------------------------------|---------------|--------------|
| メールアドレス     東東市のメール通知/スワード利用有量     利用する       東東市の登録メールアドレス     taro@data-bank.co.jp       新しい父子ル道和/スワード利用状況     利用する       新しい公開メールアドレス     tarotarn@data-bank.co.jp |               | - メール通知パスワード |
| - AC-XCV-                                                                                                    |               |              |

今後は、お振込み等の意思確認時にメール通知パスワードの入力画面が表示 されますので、通知されたパスワードをご入力ください。